# Instrukcja obsługi

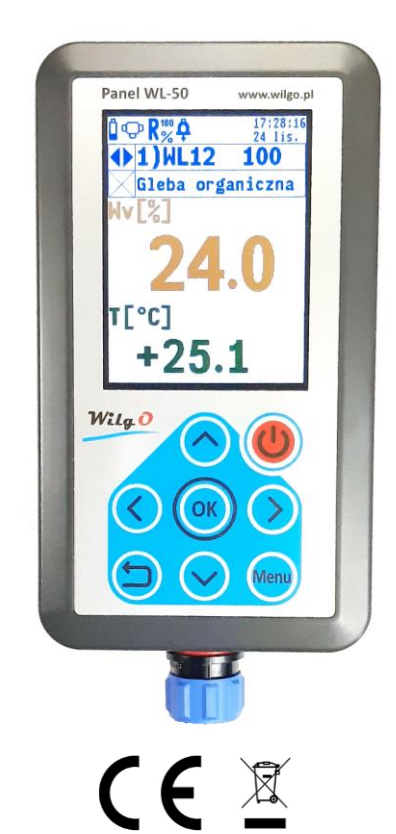

# Panel WL-50 Sondy WL-10, WL-11, WL-12

Wersja instrukcji 1.6

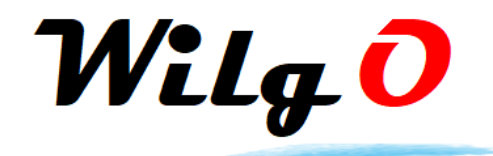

Wilgo – mierniki wilgotności gleby Internet: <u>wilgo.pl</u> Tel: 662 362 485 mejl: kontakt@wilgo.pl

Nasze produkty są ciągle udoskonalane – aktualne instrukcje można pobrać ze strony internetowej wilgo.pl

# Spis treści

| 1.         | OPIS PANELU I SOND5                                                         |
|------------|-----------------------------------------------------------------------------|
| 1.1        | Wersje panelu5                                                              |
| 1.2        | Cechy wyróżniające panelu5                                                  |
| <b>1.3</b> | <b>Wersje sond6</b><br>3.1 Cechy wyróżniające sond6                         |
| 2.         | SONDY7                                                                      |
| 2.1        | Sonda WL-107                                                                |
| 2.2        | Sonda WL-117                                                                |
| 2.3        | Sonda WL-12                                                                 |
| 3.         | AKCESORIA9                                                                  |
| 3.1        | Rozdzielacz WL-039                                                          |
| 3.2        | Rozdzielacz WL-03U z uchwytem9                                              |
| 3.3        | Kabel WL-01L10                                                              |
| 3.4        | Kabel WL-01B10                                                              |
| 3.5        | Kabel spiralny WL-01S11                                                     |
| 3.6        | Osłona silikonowa na panel WL-05A11                                         |
| 3.7        | Walizka transportowa WL-07A12                                               |
| 3.8        | Ładowarka z kablem USB WL-06A12                                             |
| 4.         | OBSŁUGA PANELU13                                                            |
| 4.1        | Elementy panelu13                                                           |
| 4.         | 1.1 Opis wyświetlacza14                                                     |
| 4.         | 1.2 Opis kiawiatury                                                         |
| 4.2        | Włączanie i autowyłączanie16                                                |
| <b>4.3</b> | Ładowanie baterii       16         3 1 Svonalizacia, stanu baterii       17 |
| 4.         | $\frac{1}{2}$                                                               |
| VVIL       | GO – mierniki wilgotności gleby i innych materiałów 2                       |

| nstrukcja obsługi panelu WL-50                                                                                               |                       |  |
|----------------------------------------------------------------------------------------------------|-----------------------|--|
| 4.3.2 Oszczędzanie baterii                                                                                                   | 17                    |  |
| 4.4 Wykonywanie pomiarów                                                                                                    | 18                    |  |
| <ul><li>4.5 Tryb menu.</li><li>4.5.1 Drzewo menu.</li></ul>                                                                  | . <b> 19</b><br>20    |  |
| <ul> <li>4.6 Alarmowanie</li></ul>                                                                                           | <b>23</b><br>23<br>23 |  |
| <ul> <li>4.7 Rejestracja pomiarów.</li> <li>4.7.1 Ustawienia rejestracji.</li> <li>4.7.2 Sygnalizacja rejestracji</li> </ul> | <b>24</b><br>24<br>24 |  |
| 4.8 Ustawienia czasu autowyłączania rejestratora                                                                             | 25                    |  |
| <b>4.9</b> Wyświetlanie dodatkowych informacji4.9.1Sygnalizacja błędów                                                       | <b>25</b><br>25       |  |
| 5. TRYB WIELOKANAŁOWY                                                                                                    | 26                    |  |
| 6. UWAGI INSTALACYJNE                                                                                                    | 26                    |  |
| 7. INTERFEJS WIFI                                                                                                    | 27                    |  |
| 7.1 Podłączenie panelu do sieci WiFi                                                                                         | 27                    |  |
| 7.2 Odczyt pomiarów przy pomocy przeglądarki internetowej                                                                    | 28                    |  |
| 8. DANE METROLOGICZNE                                                                                                    | 30                    |  |
| 8.1 Dane metrologiczne sond                                                                                                  | 30                    |  |
| 9. DANE TECHNICZNE                                                                                                    | 31                    |  |
| 9.1 Panel WL-50                                                                                                    | 31                    |  |
| 9.2 Sondy                                                                                                    | 32                    |  |
| 9.3 Rozdzielacz WL-03                                                                                                    | 32                    |  |
| 9.4 Kable                                                                                                    | 32                    |  |
|                                                                                                    |                       |  |

| Instrukcja obsługi panelu WL-50 |                |  |
|---------------------------------|----------------|--|
| 0.(                             |                |  |
| 9.6                             | Walizka WL-07A |  |

# 1. Opis panelu i sond

Panel WL-50 służy do odczytu pomiarów z sond produkcji firmy Wilgo. Wyposażony jest w gniazdo do którego można podłączyć jedną sondę lub wiele sond (poprzez rozdzielacz WL-03). Transmisja z sondami jest cyfrowa co zapewnia wysoką precyzję odczytanych pomiarów i możliwość tworzenia rozległych instalacji o łącznej długości przewodów do 1000 metrów.

Pomiary wyświetlane są na graficznym kolorowym wyświetlaczu. Dla każdego pomiaru można ustawić alarm, który jest sygnalizowany na wyświetlaczu i dźwiękowo – historię alarmów można przeglądać na wyświetlaczu panelu. Przyrząd wyposażony jest obszerną pamięć pomiarów (500 tyś. rekordów dla jednego parametru). Zarejestrowane pomiary można przeglądać na wyświetlaczu rejestratora.

#### 1.1 Wersje panelu

Panel występuje w dwóch wersjach:

- WL-50 standardowa wersja
- WL-50W wersja z interfejsem WiFi

#### 1.2 Cechy wyróżniające panelu

- Czytelny kolorowy graficzny wyświetlacz
  - o Tło nocne lub dzienne wyświetlacza
- Interfejs WiFi tylko wersja WL-50W
- 2 tryby pracy:
  - Jednokanałowa odczyt pomiarów z jednej sondy
  - Wielokanałowa odczyt pomiarów z wielu sond (maks. 8 sond)
- Cyfrowy interfejs o łącznej długości przewodów do 1000 metrów
- Zasilanie bateryjne z możliwością ładowania baterii (przy pomocy ładowarki lub z portu USB)
  - Możliwość pracy ciągłej po podłączeniu ładowarki na stałe
- Może pracować jako urządzenie przenośnie lub stacjonarne
- Alarmowanie sygnalizacja dźwiękowa i na wyświetlaczu
- Rejestracja pomiarów do wewnętrznej pamięci
- Automatyczne wyłączanie
- Sygnalizacja niskiego napięcia baterii
- Sygnalizacja przekroczenia zakresu pomiarowego
- Wysoka precyzja pomiarów dzięki połączeniu z sondami interfejsem cyfrowym

#### 1.3 Wersje sond

Aktualnie dostępne są następujące wersje sond:

- Sondy do gleby i innych materiałów sypkich:
  - o WL-10
  - o WL-11
  - o WL-12

Wyżej wymienione sondy służą do pomiaru wilgotności gleby i innych materiałów sypkich (do średnicy ziarna 2mm) dla których zostaną skalibrowane. Sondy działają w oparciu o pomiar stałej dielektrycznej.

Sondy są skalibrowane dla różnych gleb i materiałów:

- Gleba organiczna
- Gleba uniwersalna
- Gleba gliniana
- Piasek
- Inne po przesłaniu próbki

#### 1.3.1 Cechy wyróżniające sond

- Pomiar trzech parametrów gleby:
  - Temperatura T
  - Przewodność właściwa podłoża ECb
  - Stała dielektryczna Er
- Dodatkowo wyliczane są następujące parametry gleby:
  - Wilgotność gleby
    - Mv objętościowa
    - Ma wagowa bezwzględna
    - Mr wagowa względna
  - Przewodność właściwa wody w porach gleby ECw
  - Zasolenie wody w porach gleby TDS
  - Potencjał gleby Wp
- Wodoszczelność obudowy stopień ochrony IP68
- Wodoszczelne gniazdo o stopniu ochrony IP68 (odporność na zanurzenie w wodzie)
- Wbudowane automatyczne zerowanie sond zapewnia to długotrwały dokładny pomiar
- Możliwość wymiany elektrod w przypadku ułamania
- Kalibracje dla różnych podłoży glebowych
- Wysoka odporność na zasolenie gleby

# 2. Sondy

#### 2.1 Sonda WL-10

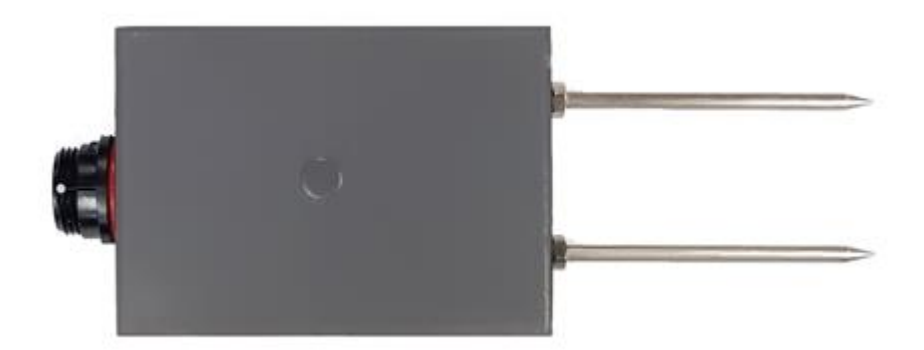

#### 2.2 Sonda WL-11

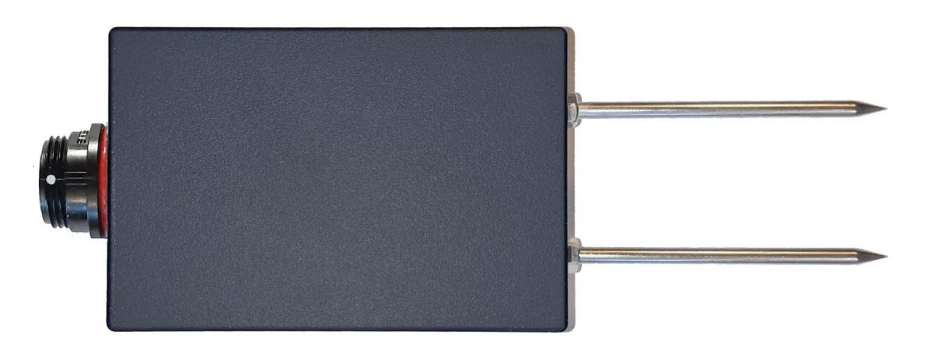

Sonda WL-11 jest wzmocniona mechanicznie (ma trochę większe wymiary niż WL-10), może pracować w szerszym zakresie temperatury (do 85°C).

#### 2.3 Sonda WL-12

Jest to sonda wyposażona w rękojeść co ułatwia wykonywanie pomiarów punktowych w terenie.

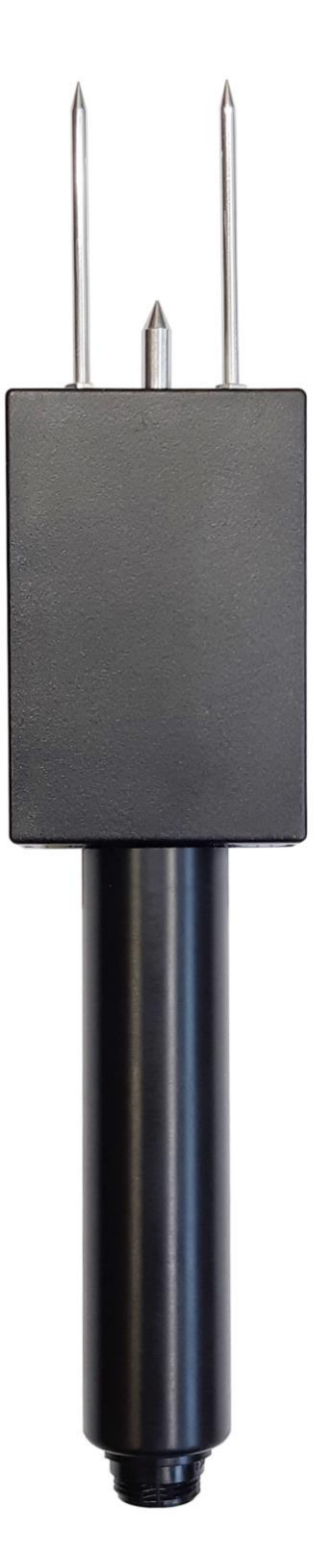

3. Akcesoria

# 3.1 Rozdzielacz WL-03

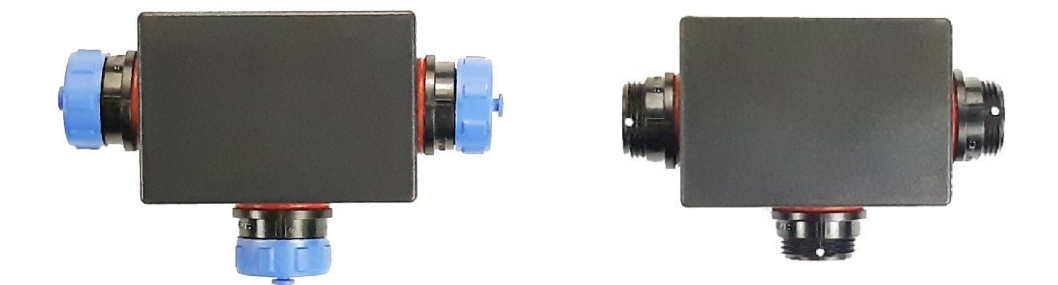

# 3.2 Rozdzielacz WL-03U z uchwytem

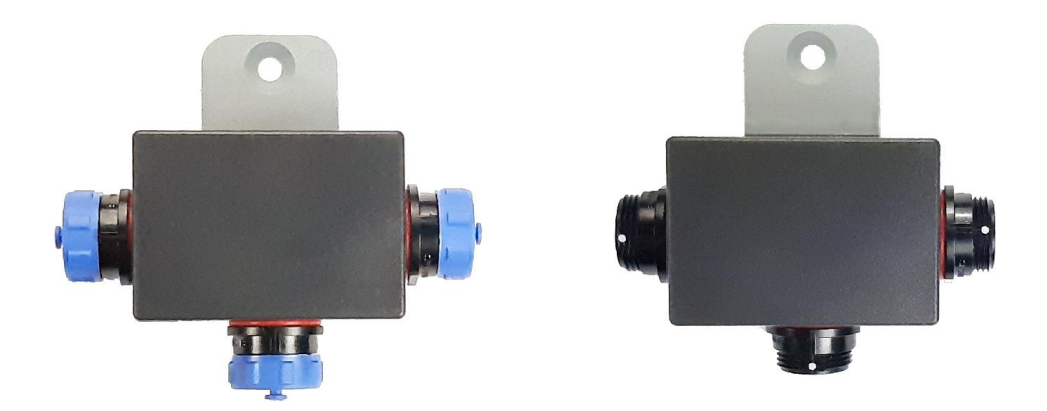

# 3.3 Kabel WL-01L

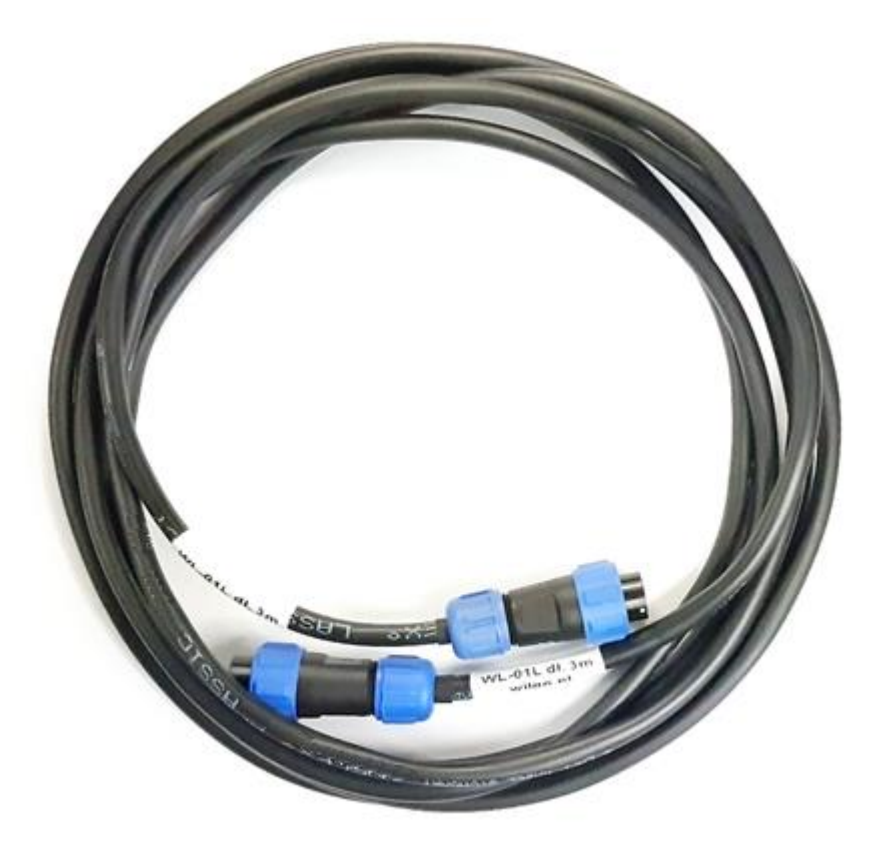

3.4 Kabel WL-01B

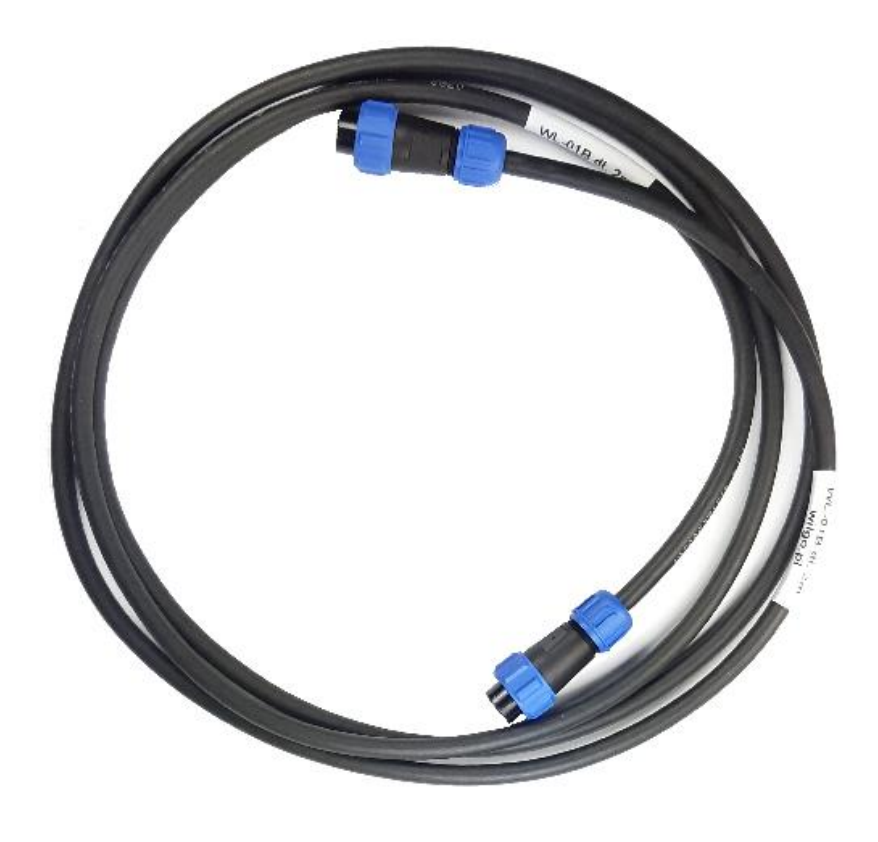

WILGO – mierniki wilgotności gleby i innych materiałów

# 3.5 Kabel spiralny WL-01S

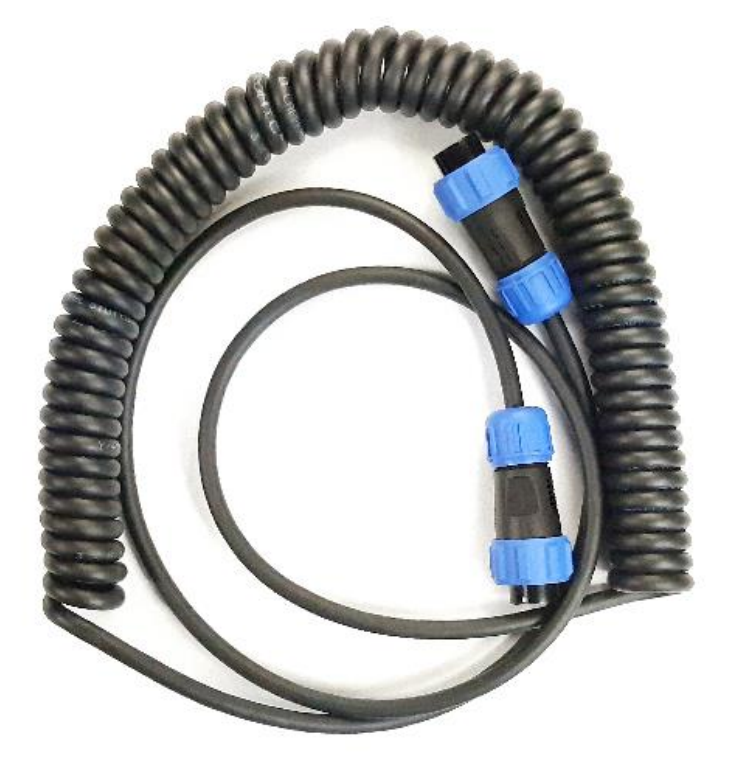

3.6 Osłona silikonowa na panel WL-05A

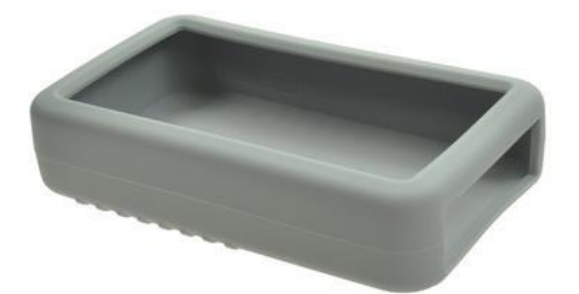

# 3.7 Walizka transportowa WL-07A

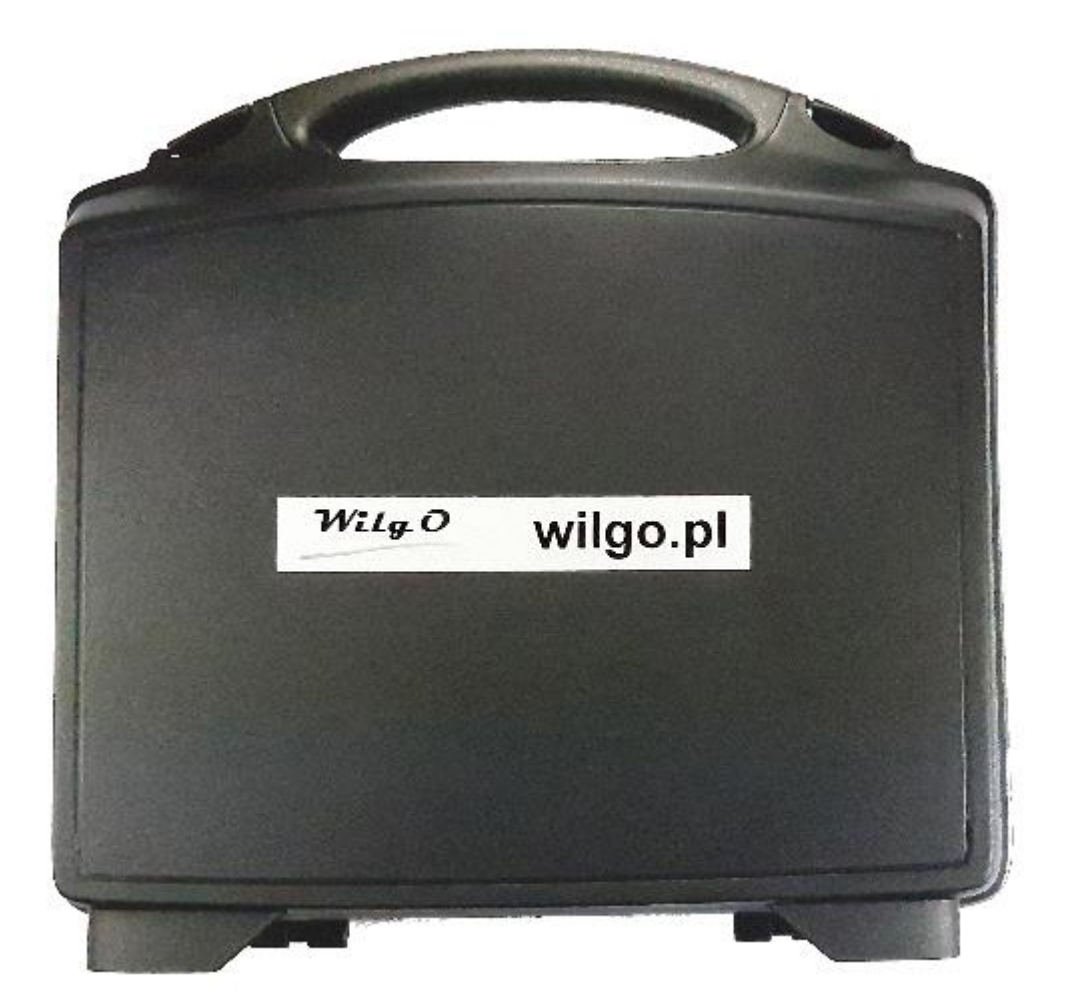

3.8 Ładowarka z kablem USB WL-06A

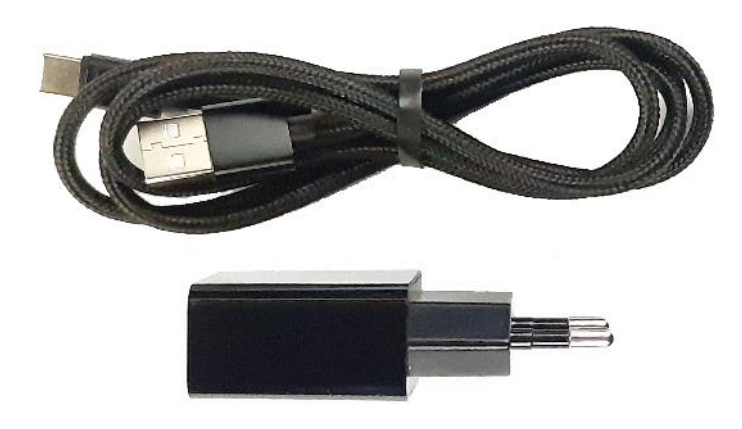

# 4. Obsługa panelu

# 4.1 Elementy panelu

Wygląd panelu od strony klawiatury przedstawiony jest na Rys. 1.

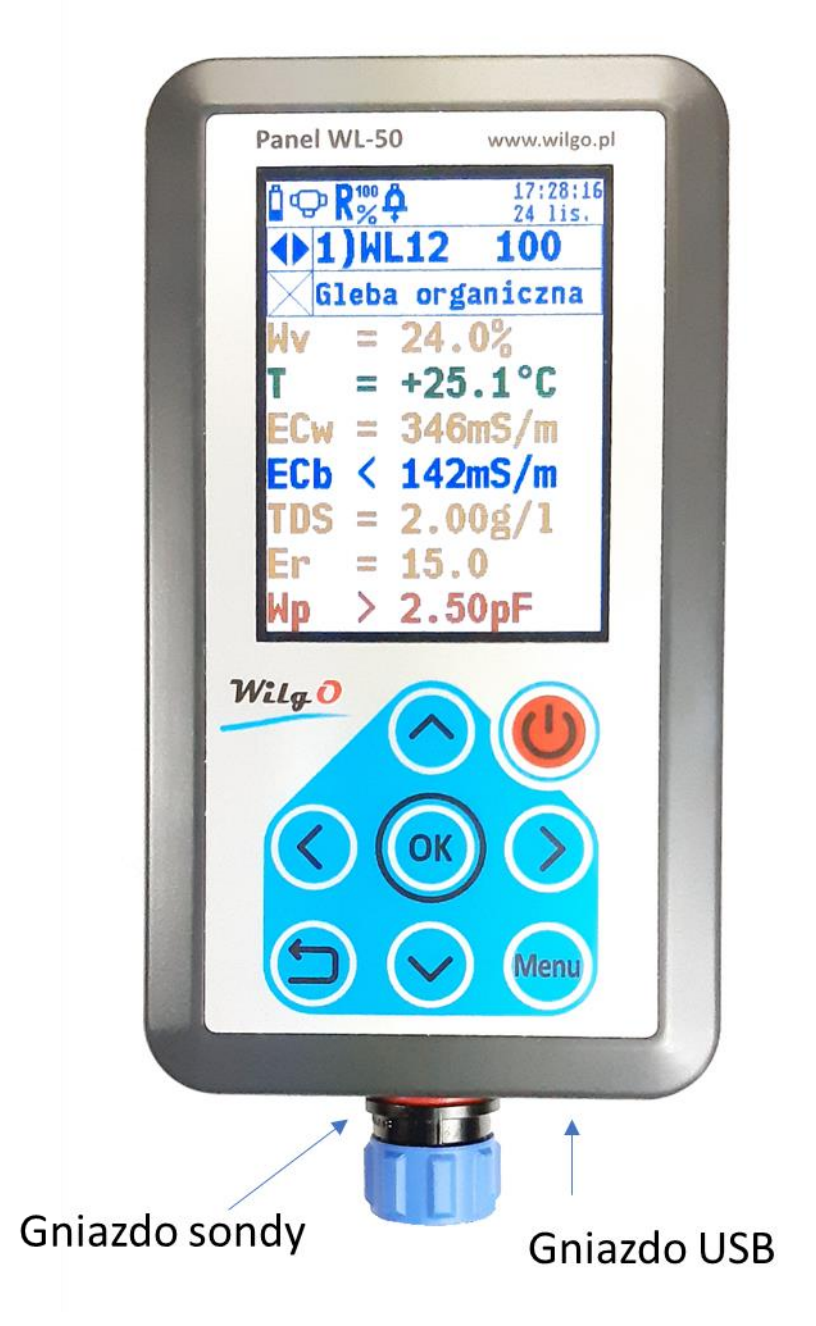

Rys. 1 Rejestrator WL-50 - widok od strony klawiatury

W skład zestawu rejestratora WL-50 wchodzi:

- Rejestrator WL-50
- Instrukcja obsługi
- Pozostałe akcesoria są dostępne na zamówienie.

WILGO – mierniki wilgotności gleby i innych materiałów

# 4.1.1 Opis wyświetlacza

Wygląd wyświetlacza przedstawiony jest na Rys. 2

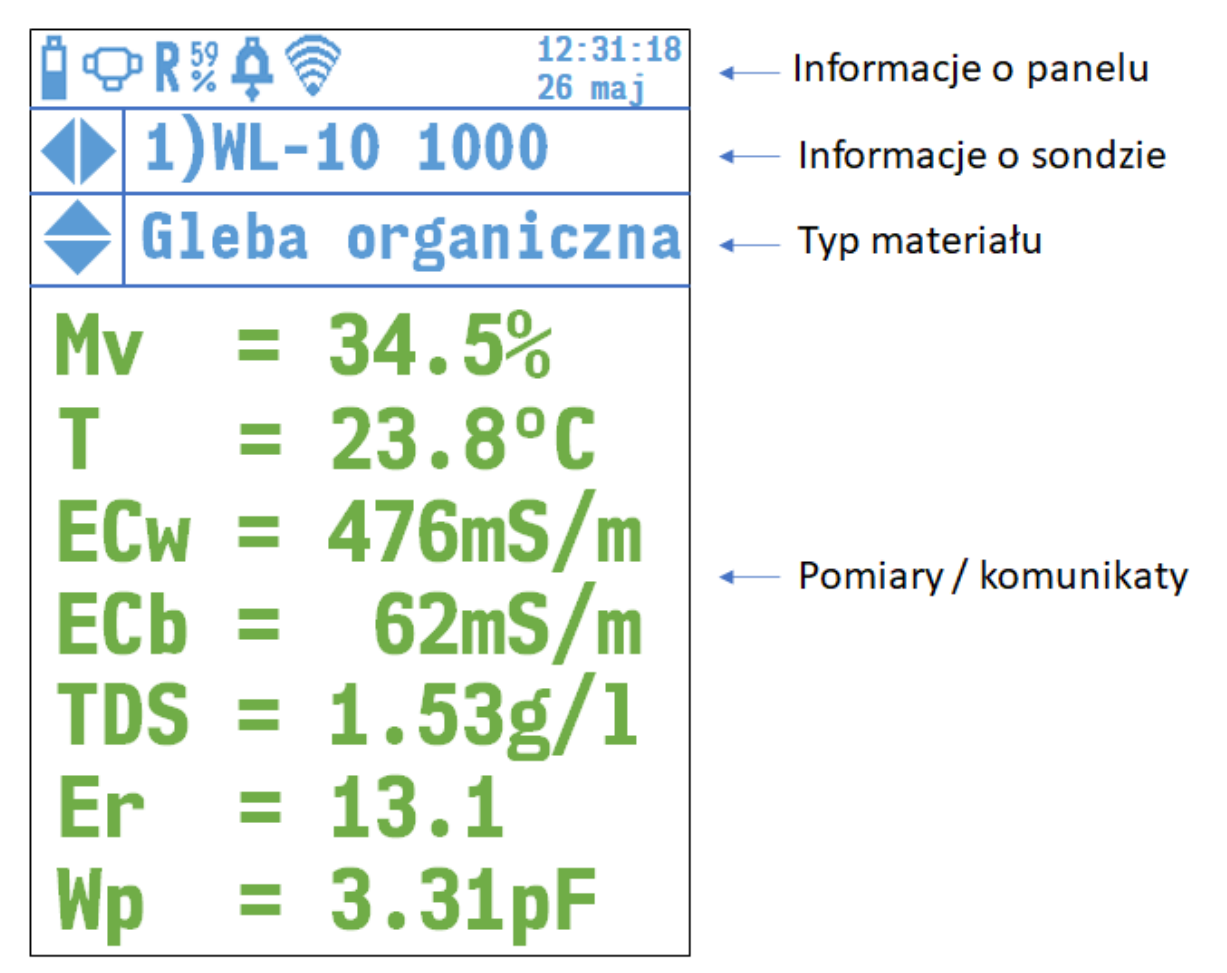

# Rys. 2 Wyświetlacz WL-50

Na wyświetlaczu można wyróżnić 4 części:

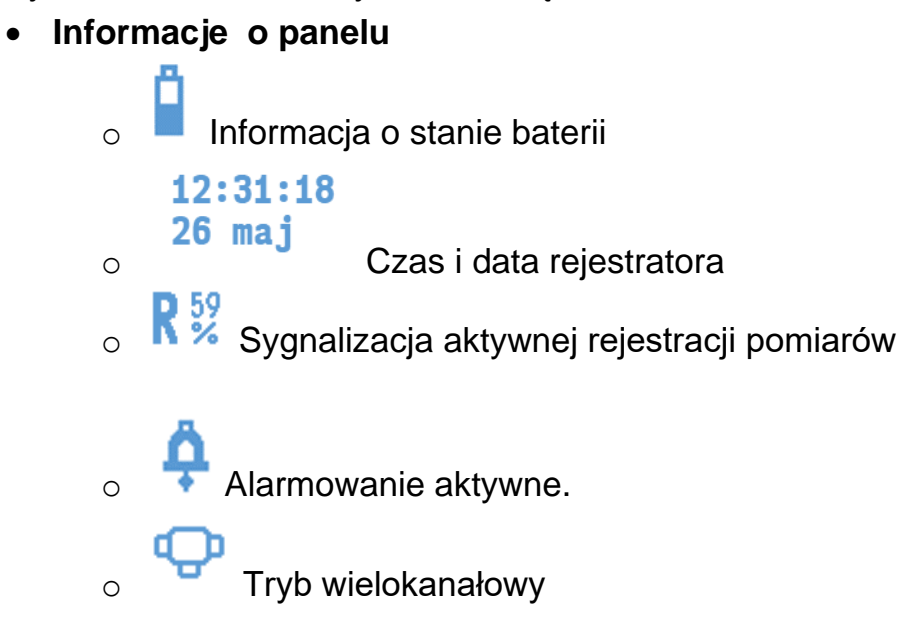

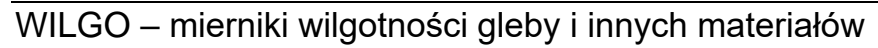

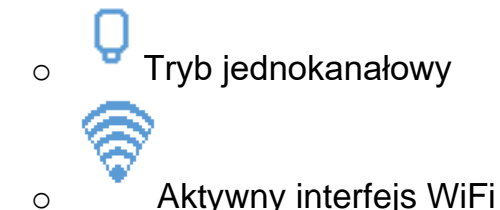

- Informacje o sondzie typ i numer seryjny sondy
- **Typ materiału** wybrany typ materiału
- Pomiary i komunikaty w tej części wyświetlane są:
  - Wyniki pomiarów z sond ilość pomiarów oraz rodzaj zależą od typu podłączonej sondy oraz od ustawienia aktywności pomiarów. Jeżeli pomiar jest błędny wyświetlany jest w na czerwony tle.
  - o Komunikaty:
    - Błędy komunikacyjne sond
    - Błędy rejestratora np. błąd pamięci rejestracji, błąd zegara i inne
    - Alarmy

#### 4.1.2 Opis klawiatury

Panel WL-50 wyposażony jest w 8-przyciskową klawiaturę (patrz Rys. 1). Klawiatura pracuje w dwóch trybach:

- Tryb pomiarów
- Tryb menu

Znaczenie przycisków w trybie menu jest opisane w rozdziale 4.5 strona 19. Znaczenie przycisków w trybie pomiarów:

- . 0
  - Włączenie/wyłączanie rejestratora
- Menu
  - Włączanie/wyłączanie trybu menu
- - Zmiana rodzaju materiału

o Zmiana sondy w trybie wielokanałowym

#### 4.2 Włączanie i autowyłączanie

Włączenie/wyłączanie miernika następuje przy pomocy przycisku Panelu nie można wyłączyć gdy podłączona jest ładowarka lub interwał rejestracji jest zbyt mały. Po włączeniu panelu wyświetla się przez chwilę okno powitalne z numerem seryjnym WL-50 oraz z wersją oprogramowania wewnętrznego:

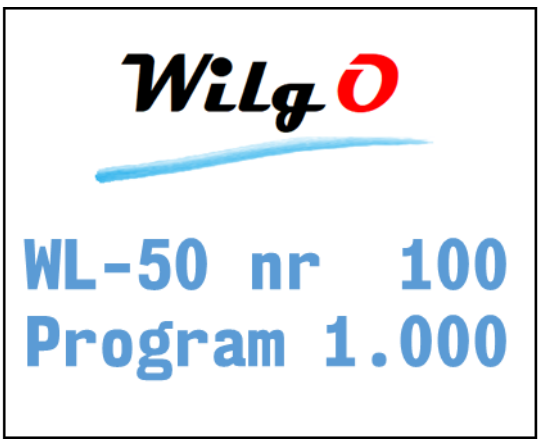

W czasie wyświetlania okna powitalnego przeprowadzane są wstępne testy przyrządu. Panel wyposażony jest w funkcję **autowyłączania** – domyślnie autowyłączanie następuje po upływie 5 minut od ostatniego naciśnięcia dowolnego przycisku na klawiaturze. Czas autowyłączania można ustawiać w zakresie 0...60 minut. Ustawienie zerowego czasu autowyłączania oznacza, że autowyłączanie jest nieaktywne. Ustawienie czasu autowyłączania wykonuje się w trybie menu.

Funkcja autowyłączania jest nieaktywna w następujących przypadkach:

- Do panelu podłączona jest ładowarka
- Ustawiona jest rejestracja pomiarów i zapisane jest 100 % pamięci (w trybie rejestracji do zapełnienia)
- Zostanie wykryty alarm
- Interwał rejestracji jest zbyt mały
- Baterie są na granicy wyczerpania

#### 4.3 Ładowanie baterii

Baterie można naładować przy pomocy ładowarki lub przy pomocy urządzenia wyposażonego w port USB (komputer, laptop, powerbank). Nie ma potrzeby formatowania baterii ani konieczności zawsze pełnego naładowania. Możliwe jest podłączenie ładowarki na stałe do panelu – nie nastąpi przeładowanie baterii. Aby naładować baterie do pełnej pojemności należy:

 Podłączyć ładowarkę do gniazda USB rejestratora – powinien wyświetlić się komunikat "Ładowarka podłączona" oraz symbol napełniającej się baterii 📙 na pasku informacyjnym. Oznacza to ładowanie baterii.

- Pozostawić ładowarkę na 6 godzin lub odczekać aż symbol baterii będzie napełniony 2.
- Wskazane jest aby baterie ładować w temperaturze pokojowej.
- Należy używać **oryginalnej** ładowarki, która jest na wyposażeniu panelu (dopuszczalne jest używanie ładowarek od telefonów).

#### 4.3.1 Sygnalizacja stanu baterii

Symbol U służy również do sygnalizacji niskiego napięcia baterii. Możliwe są następujące stany tego wskaźnika:

- Ładowarka podłączona:
  - o Wypełniająca się bateria oznacza ładowanie baterii.
  - Pełna bateria <sup>1</sup>/<sub>4</sub> oznacza, że baterie są naładowane.
- Ładowarka odłączona:
  - Poziom wypełnienia symbolu baterii informuje o stanie baterii.
    - Dokładny stan naładowania baterii w % można odczytać w menu "Informacje".
  - Miganie na przemian symbolu pustej i pełnej baterii i sygnał dźwiękowy co 1 minutę – oznacza, że baterie są na granicy wyczerpania ale jeszcze można wykonywać pomiary.
  - Miganie na przemian symbolu pustej i pełnej baterii i sygnał dźwiękowy co 5 sekund oraz napis w polu pomiarów "*Słabe Baterie*" oznacza to baterie są wyczerpane – nie można wykonywać pomiarów.

Nie wskazane jest doprowadzanie do pełnego rozładowania baterii – spowoduje to reset miernika i niektóre wcześniejsze ustawienia przyjmą wartości domyślne.

#### 4.3.2 Oszczędzanie baterii

Na czas pracy rejestratora na zasilaniu bateryjnym wpływają:

- Wartość interwału rejestracji im większa wartość interwału rejestracji tym dłuższa praca rejestratora.
- Poziom jasności wyświetlacza.
- Aktywność interfejsu WiFi.

#### 4.4 Wykonywanie pomiarów

- Przyrząd pełni tylko funkcje rejestratora pomiarów z zewnętrznych sond – sam panel nie pełni żadnych funkcji pomiarowych.
- Podłączanie sond:
  - W trybie jednokanałowym połączenie z sondą następuje automatycznie – należy podłączyć tylko jedną sondę
  - W trybie wielokanałowym każdą sondę trzeba wpisać do panelu (w menu) podając jej typ i numer seryjny.
- Procedura odczytu pomiarów:
  - Włączyć rejestrator i odczekać na wyświetlenie się okna powitalnego
  - Przez chwilę wyświetli się symbol wyszukiwania:
    - Dla trybu wielokanałowego

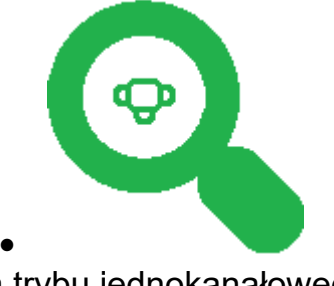

Dla trybu jednokanałowego

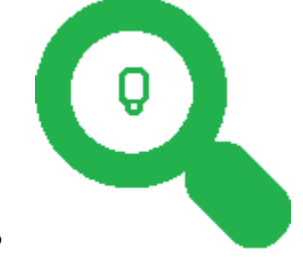

- Bieżące wskazania pomiarów wyświetlane są w polu pomiarów (patrz 4.1.1 *Opis wyświetlacza* strona 14).
- Zmiana typu gleby przy pomocy przycisków
- Zmiana sondy (tylko w trybie wielokanałowym) przy pomocy przycisków

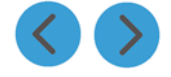

# 4.5 Tryb menu

• Funkcje przycisków w trybie menu:

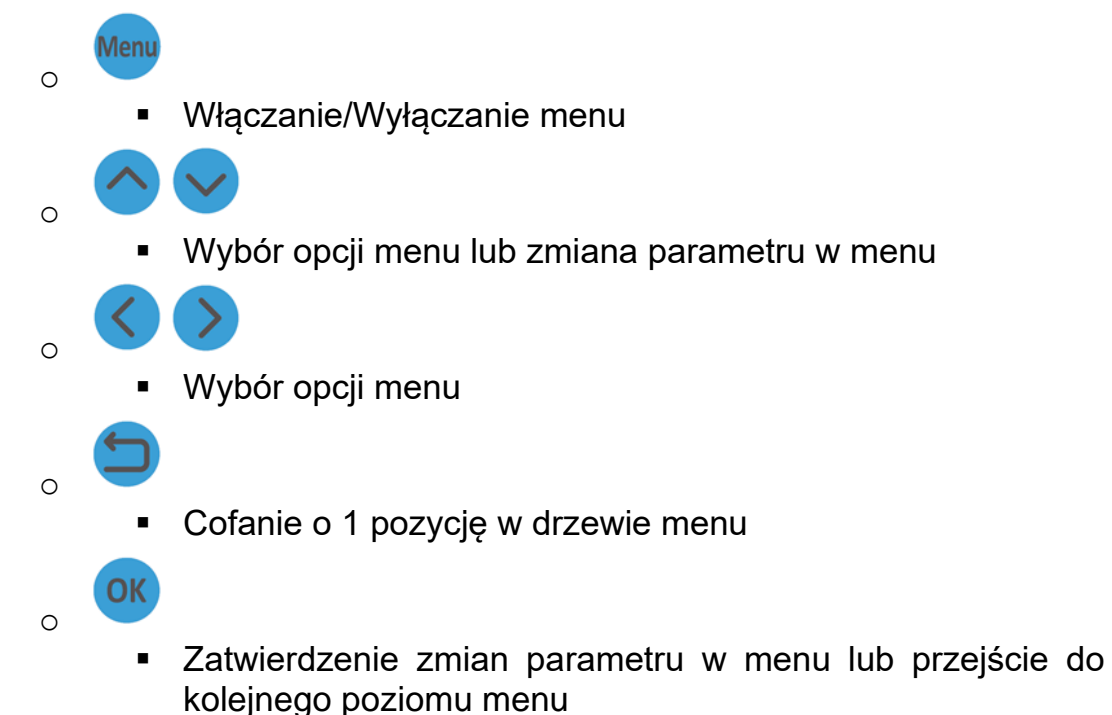

- Jeżeli po włączeniu trybu menu przez 5 minut nie będzie używana klawiatura miernik wróci automatycznie do trybu wyświetlania pomiarów.
  - Można ten czas zmienić lub wyłączyć autowyłączanie menu
- Po uruchomieniu menu wyświetli się menu główne:

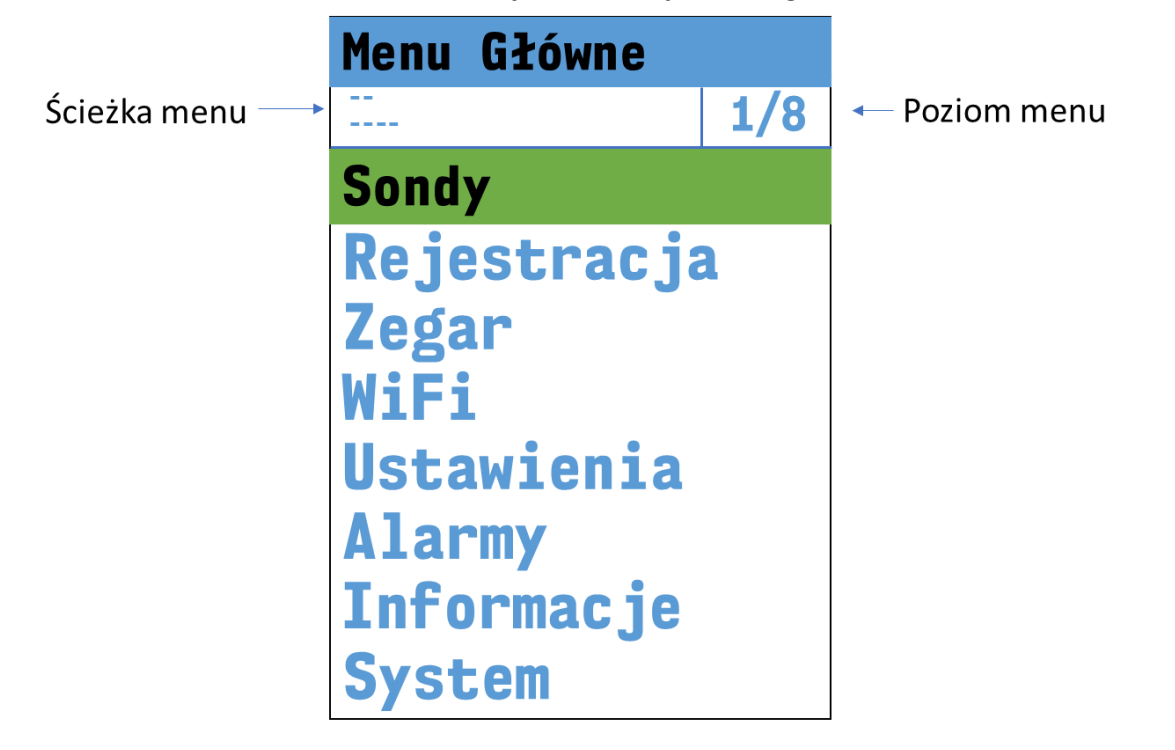

Pełne drzewo menu opisane jest kolejnym rozdziale.

WILGO – mierniki wilgotności gleby i innych materiałów

#### 4.5.1 Drzewo menu

- Sondy
  - o Jedna sonda/ Wiele sond
    - Jedna sonda
      - Jedna sonda
      - Ustawienia Sondy
        - Typ wilgotności
          - Jak w kalibracji
          - Wr względna
          - Wg bezwzględna
          - Wv objętościowa
          - Aktywne pomiary
            - ECw
            - ECb
            - TDS
            - Er
            - Wp
          - o Zanurzenie
            - Jak w kalibracji
            - Elektrody
            - Cała sonda
    - Wiele sond
      - Wiele sond
      - 1)Nieaktywna
        - Aktywność
          - Aktywna
            - Nieaktywna
        - Typ sondy
          - WL-10
          - WL-11
          - WL-12
        - o Numer seryjny
        - o Nazwa sondy
        - Typ materiału
        - Typ wilgotności
          - Jak w kalibracji
          - Mr względna
          - Ma bezwzględna
          - Mv objętościowa
        - o Zanurzenie
          - Jak w kalibracji
          - Elektrody
          - Cała sonda
        - Aktywne pomiary
          - ECw

WILGO – mierniki wilgotności gleby i innych materiałów

- ECb
- TDS
- Er
- Wp
- 2)Nieaktywna
- 3)Nieaktywna
- .....
- 16)Nieaktywna
- Rejestracja
  - o Ustawienia
    - Rejestracja wł./wył.
    - Interwał
    - Nadpisywanie
    - Sygnalizacja dźwiękowa
    - Grupa pomiaru
    - Alarmy rejestrowane
  - Pamięć pomiarów
    - Przeglądanie
      - Wszystko
      - Zakres
    - Kasowanie
- Zegar
  - o Ustawienia zegara
  - Letni/Zimowy
    - Automatyczny
      - Letni
      - Zimowy
- WiFi
  - Włącz/Wyłącz
  - Skanuj
  - o Ustawienia
    - Nazwa sieci
    - Hasło do sieci
    - DHCP/Statyczny
      - Brama sieciowa
      - Adres IP
      - Maska sieciowa
      - DNS1
      - DNS2
  - o Informacje

#### • Ustawienia

- o Ustawienia Panelu
  - Wyświetlacz
    - Tło
    - Jasność

- Autowyłączanie
  - Panel
  - Menu
- Sygnalizacja klawiatury
- Przełączanie sond
- Ustawienia pomiarów
  - Jednostki
    - Przewodność
      - o **mS/m**
      - o **mS/cm**
      - o **dS/m**
- Alarmy
  - Alarmy wł./wył.
    - Alarmowanie wł./wył.
    - Alarm 1
      - Aktywność
      - Typ sondy
      - Numer seryjny
      - Typ pomiaru
      - Kierunek
        - <
        - >
      - Próg
      - Wiele sond/Jedna sonda
      - Alarm 2
    - Alarm 3
    - .....
    - Alarm 32
  - Pamięć alarmów
    - Przeglądanie
    - Kasowanie
  - o Sygnalizacja dźwiękowa
- Informacje
- System
  - o Ustawienia domyślne
  - o Reset Panelu

#### 4.6 Alarmowanie

- Rejestrator WL-50 wyposażony jest w optyczną (na wyświetlaczu) i dźwiękową sygnalizację alarmów. Po wyłączeniu rejestratora alarmy nie są sprawdzane.
- Alarmy są sprawdzane podczas rejestracji automatycznej (sprawdzanie następuje co interwał rejestracji). Jeżeli więc konieczna jest ciągła kontrola, należy wyłączyć autowyłączanie w panelu lub lepszym rozwiązaniem jest uruchomienie rejestracji – wtedy alarmy sprawdzane są co interwał rejestracji (nie ma niebezpieczeństwa przypadkowego wyłączenia miernika i braku alarmowania).
- Sygnalizację dźwiękową alarmowania można wyłączyć.

#### 4.6.1 Sygnalizacja alarmów

- O aktywności alarmowania informuje wyświetlony symbol <sup>+</sup> na pasku informacyjnym. Wystąpienie alarmu jest sygnalizowane w następujący sposób:
  - o Miga symbol ♀.
  - Naprzemiennie z progiem alarmu wyświetla się symbol:
    - < oznacza przekroczenie alarmu dolnego wyświetlanie progu kolorem niebieskim
    - > oznacza przekroczenie alarmu górnego wyświetlanie progu kolorem czerwonym
  - Uruchomiony zostaje sygnał dźwiękowy (jeżeli ta funkcja jest włączona)

#### 4.6.2 Ustawianie alarmów

- Alarmowanie można włączyć w menu.
- Procedura włączania alarmu:
- Włączyć alarmowanie (menu Alarmy).
  - Wybrać np. Alarm 1
    - Włączyć aktywność alarmu
    - Wybrać typ sondy
    - Ustawić numer seryjny sondy
    - Ustawić typ pomiaru
    - Ustawić kierunek alarmu

- < alarm dolny</li>
- > alarmy górny
- Ustawić próg alarmu jaki jest wymagany
- Ustawić czy alarm dotyczy trybu jednokanałowego czy wielokanałowego

# 4.7 Rejestracja pomiarów

Miernik WL-50 wyposażony jest w pamięć pomiarów. Zapisane pomiary można odczytać na wyświetlaczu – menu *Pamięć pomiarów→Przeglądanie*". Rejestracja automatyczna wymaga ustawienia następujących parametrów:

- Interwału rejestracji tzn. co ile ma być wykonywany pomiar.
- Grupy pomiaru jest to znacznik, który można ustawiać aby zgrupować pomiary np. pomiarom wykonanym w jednym miejscu przypisać grupę 0, pomiarom w innym miejscu przypisać grupę 1 itd.; grupę można ustawiać w zakresie 0....255.
- Nadpisywanie pomiarów:
  - Opcja włączona po zapełnieniu pamięci najstarsze pomiary są kasowane,
  - Opcja wyłączona pomiary są zapisywane do zapełnienia pamięci, zapełnienie pamięci jest sygnalizowane na wyświetlaczu i dźwiękowo.
- Dźwiękowa sygnalizacja rejestracji włączenie tej opcji uaktywnia krótki sygnał dźwiękowy w momencie zarejestrowania pomiaru.

#### 4.7.1 Ustawienia rejestracji

- Ustawienia rejestracji wykonuje się w menu
- Musi być właściwie ustawiony zegar aby rejestracja przebiegła poprawnie.

#### 4.7.2 Sygnalizacja rejestracji

- O aktywności rejestracji informuje wyświetlony symbol <sup>K</sup> <sup>%</sup>/<sub>×</sub> na pasku informacyjnym – jednocześnie jest wyświetlana procentowa zajętość pamięci.
- Zapełnienie pamięci pomiarów (w trybie z wyłączonym nadpisywaniem) sygnalizowane jest komunikatem *Pamięć pomiarów zapełniona* oraz zostaje uruchomiony sygnał dźwiękowy.
- Jeżeli zostanie wykryty błąd nieustawionego zegara nie można rejestrować pomiarów będzie wyświetlany komunikat Zegar nieustawiony.

 Zegar można ustawić w menu. Przed tym trzeba skasować pamięć pomiarów, jeżeli nie jest pusta.

#### 4.7.3 Zapis pomiarów z klawiatury

- Zapis pomiarów z klawiatury jest możliwy gdy wyłączona jest rejestracja automatyczna
- Wykonanie zapisu pomiarów z klawiatury:
  - o Wyłączyć menu jeżeli jest aktywne
  - Nacisnąć i przytrzymać przycisk przez 2 sekundy
  - Prawidłowy zapis pomiarów zasygnalizowany będzie komunikatem "Pomiary zapisane"

#### 4.8 Ustawienia czasu autowyłączania rejestratora

- Czas autowyłaczania można ustawiać w zakresie 0....60minut (domyślnie jest ustawiony na 5minut).
- Ustawienie czasu na zero oznacza **wyłączenie** autowyłączania.
- Czas autowyłączania liczony jest od ostatniego naciśnięcia przycisku na klawiaturze.
- Czas autowyłączania można ustawić w menu.

#### 4.9 Wyświetlanie dodatkowych informacji

- Błędy pomiarów i inne błędy np. zegara są sygnalizowane przez wyświetlanie na czerwonym tle
- Ostrzeżenia wyświetlane są kolorem żółtym
  - Np. przekroczenie zakresu pomiarowego

#### 4.9.1 Sygnalizacja błędów

- Sygnalizowane są następujące błędy:
  - Zegar nieustawiony błąd ten wystąpi wtedy gdy baterie całkowicie się rozładują. Należy ustawić zegar w menu.
  - o *Błąd kalibracji rejestratora* przekazać miernik do serwisu.
  - *Błąd pamięci pomiarów* przekazać miernik do serwisu.
    - Spróbować skasować pamięć
  - Reset programowy panelu
    - Włączyć i wyłączyć miernik, ustawić zegar

Błędy wyświetlają się w polu pomiarów

# 5. Tryb wielokanałowy

Panel WL-50 daje możliwość szybkiego wykonania wielopunktowego systemu do pomiaru wilgotności gleby. Należy tylko ustalić długości kabli między sondami. Kable są wyposażone we wtyki a rozdzielacze i sondy w gniazda - nie ma potrzeby lutowania ani skręcania kabli.

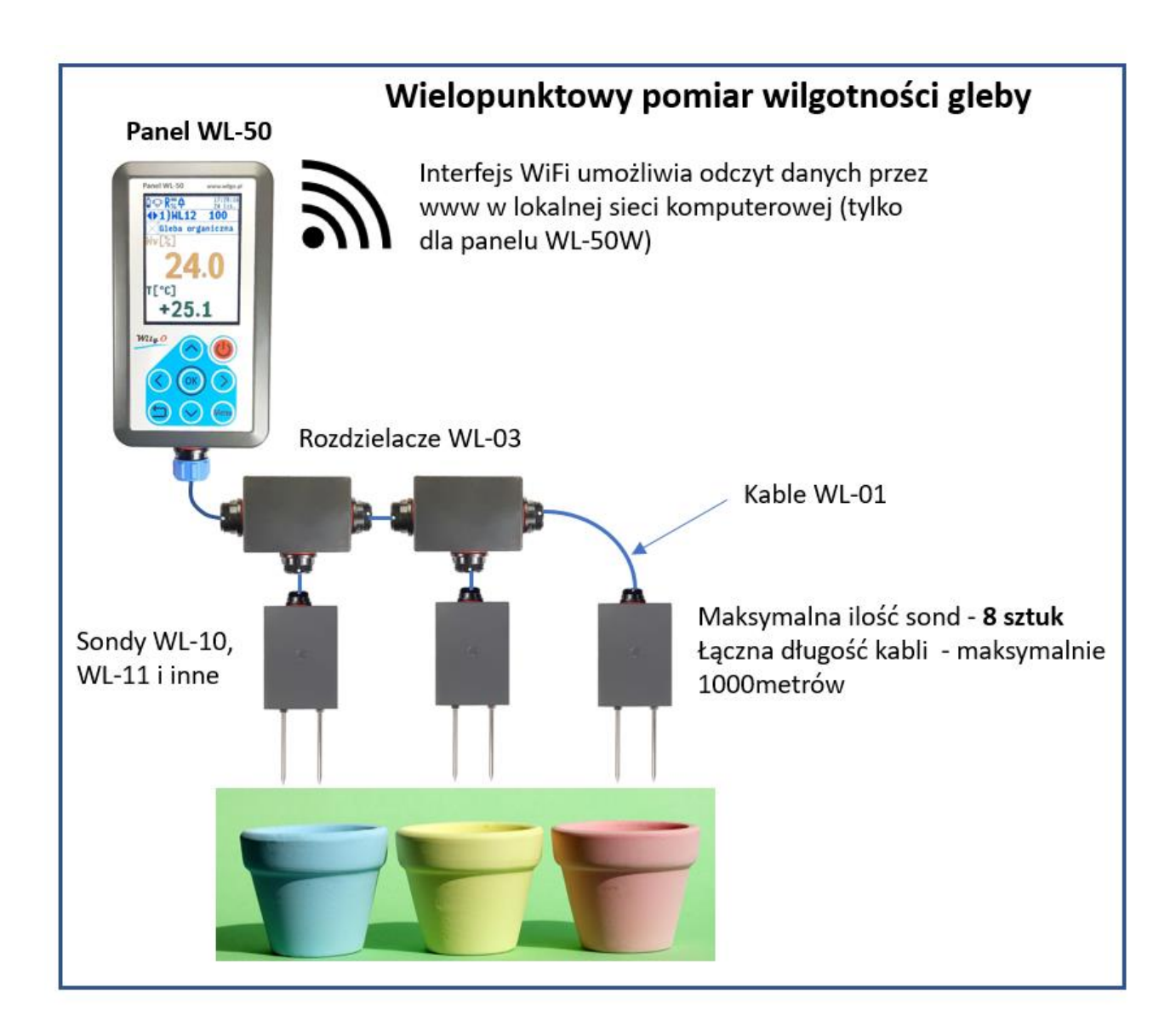

# 6. Uwagi instalacyjne

- Sondy można umieszczać w glebie w dowolny sposób (poziomo, pionowo lub pod dowolnym kątem)
- Kabel WL-01L odporny jest na warunki zewnętrzne.
- Kabel WL-01B można układać bezpośrednio w ziemi.

# 7. Interfejs WiFi

Panel w wersji WL-50W wyposażony jest w interfejs WiFi. Interfejs WiFi umożliwia odczyt pomiarów przy pomocy przeglądarki internetowej na komputerze PC lub na dowolnym smartfonie.

Aby pomiary można było odczytać panel musi być podłączony do tej samej sieci komputerowej co komputer lub smartfon. Sieć musi być wyposażona w interfejs WiFi.

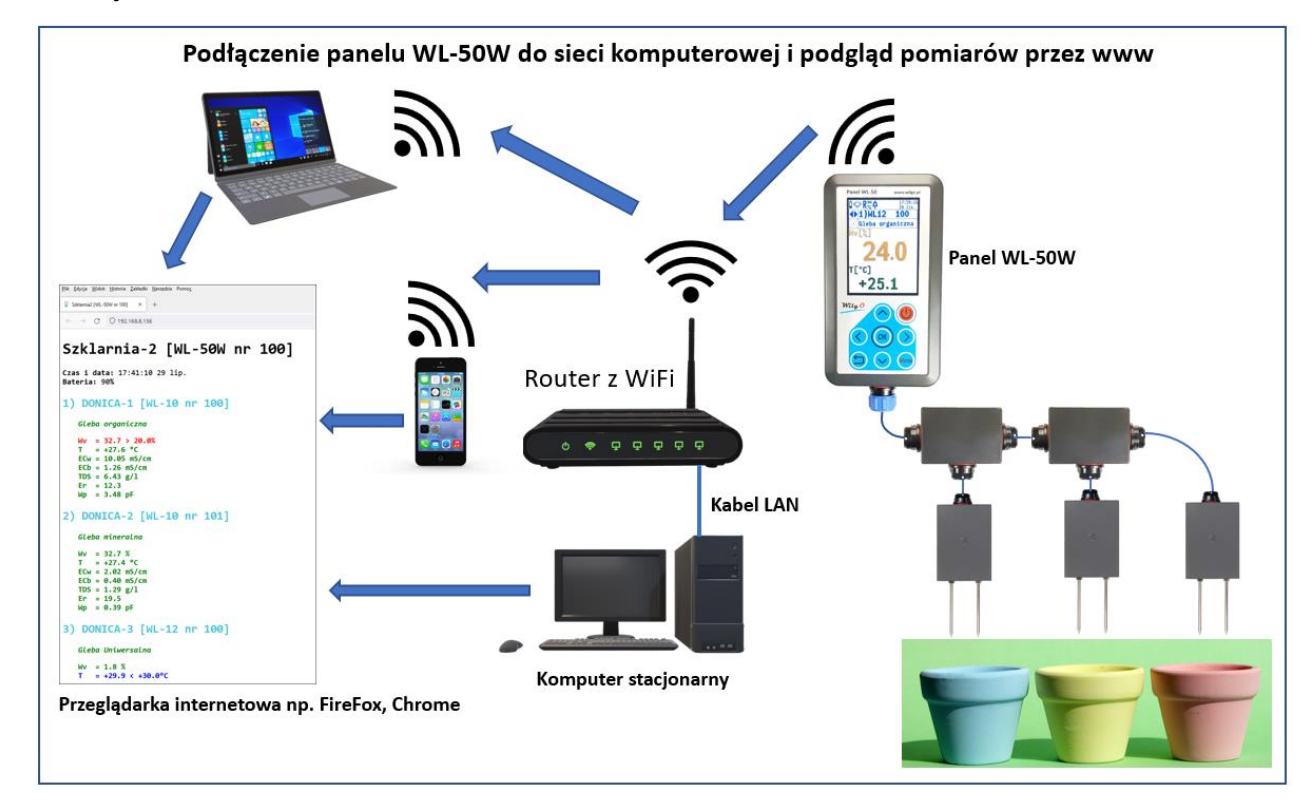

#### Rys. 3 Podłączenie panelu WL-50W do sieci komputerowej

#### 7.1 Podłączenie panelu do sieci WiFi

- Włączyć tryb menu i aktywować moduł WiFi
  - Menu Główne→WiFi→Włącz/Wyłącz
  - O aktywności WiFi informuje symbol WiFi informacyjnym.
    - połączenie z siecią
    - brak połączenia z siecią
- Podłączyć panel do sieci WiFi
  - o Uruchomić skanowanie WiFi
    - Menu Główne→WiFi→Skanuj
    - Wyświetlą się wszystkie znalezione sieci

WILGO - mierniki wilgotności gleby i innych materiałów

pasku

na

- Wybrać właściwą nazwę sieci i zatwierdzić przyciskiem
- Wpisać hasło do sieci WiFi i zatwierdzić przyciskiem
- Po prawidłowym podłączeniu do sieci symbol WiFi będzie podświetlony

na zielono 📕

• Powyższą konfigurację należy wykonać **tylko raz** – dane konfiguracyjne są zapisywane w pamięci panelu.

# 7.2 Odczyt pomiarów przy pomocy przeglądarki internetowej

- Uruchomić przeglądarkę internetową i wpisać adres:
  - Adres występuje w dwóch formach
    - Jako adres IP np. 192.168.4.146
    - Jak adres domenowy np. wl50-143.local
      - Adres domenowy działa gdy system operacyjny komputera/urządzenia mobilnego wspiera mDNS
  - $\circ \quad \text{Oba adresy można odczytać z Menu Główne} {\rightarrow} WiFi {\rightarrow} Informacje$ 
    - Adresy są podświetlone na zielono
- Przykładowe pomiary wyświetlone w przeglądarce przedstawione są na poniższym rysunku:
  - Kolorystyka pomiarów jest identyczna jak w panelu.

OK

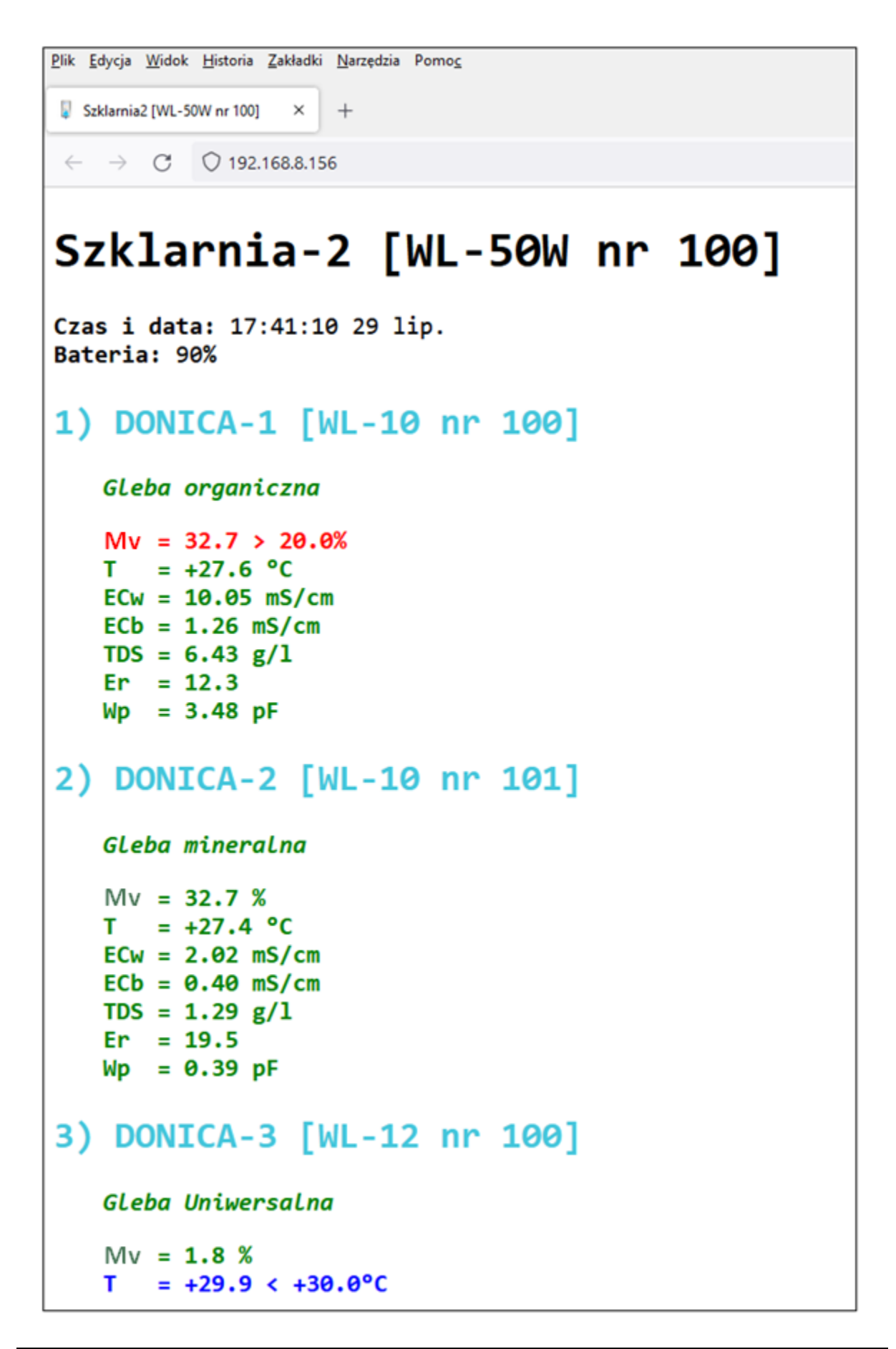

# 8. Dane metrologiczne

# 8.1 Dane metrologiczne sond

| Parametr                                          |                       | Wartość                |  |
|---------------------------------------------------|-----------------------|------------------------|--|
|                                                   | Wilgotność            | \$                     |  |
| Zakres dla wilgotności<br>objętościowej (T > 0°C) | 0100%                 |                        |  |
| Dokładność dla wilgotności                        |                       | 1% po kalibracji       |  |
| objętościowej                                     | 3%                    | standardowa kalibracja |  |
| Rozdzielczość                                     |                       | 0,1%                   |  |
| Rodzaj wilgotności                                | Objętościowa, Wz      | ględna, Bezwzględna    |  |
|                                                   | Temperatur            | а                      |  |
| Zakros                                            | WL-10                 | -40,060,0°C            |  |
| Zanes                                             | WL-11, WL-12          | -40,085,0°C            |  |
| Rozdzielczość                                     |                       | 0,1°C                  |  |
| Dokładność                                        |                       | 0,2°C                  |  |
| Przew                                             | vodność właściwa      | podłoża ECb            |  |
| Zakres                                            | 04,00mS/cm            |                        |  |
| Rozdzielczość                                     | zdzielczość 0,01mS/cm |                        |  |
| Dokładność                                        | 5%                    |                        |  |
| Jednostki                                         | mS/m, mS/cm, mS/dm    |                        |  |
| Przewodnoś                                        | ć właściwa wody v     | w porach gleby ECw     |  |
| Zakres                                            |                       | 020,00mS/cm            |  |
| Rozdzielczość                                     | 0,01mS/cm             |                        |  |
| Jednostki mS/m, mS/cm, mS/dm                      |                       | iS/m, mS/cm, mS/dm     |  |
|                                                   | Stała dielektrycz     | zna Er                 |  |
| Zakres                                            |                       | 1,099,0                |  |
| Rozdzielczość                                     |                       | 0,1                    |  |
| Zasolenie TDS                                     |                       |                        |  |
| Zakres                                            |                       | 010,0g/l               |  |
| Rozdzielczość                                     |                       | 0,01g/l                |  |
|                                                   | Potencjał wody        | / Wp                   |  |
| Zakres                                            |                       | 0,007,00pF             |  |
| Rozdzielczość                                     |                       | 0,01pF                 |  |

WILGO – mierniki wilgotności gleby i innych materiałów

# 9. Dane techniczne

# 9.1 Panel WL-50

| Parametr                            | Wartość                                |  |  |
|-------------------------------------|----------------------------------------|--|--|
|                                     | Parametry rejestracyjne                |  |  |
| Pojemność pamięci                   | 500 000 rekordów dla jednego parametru |  |  |
| Skok interwału rejestracji          | 1 sekunda                              |  |  |
| Zakres interwału rejestracji        | 1 sekunda…18 godzin                    |  |  |
|                                     | Zasilanie                              |  |  |
| Bateryjne                           | akumulator NiMH 3.6 V / 800 mAh        |  |  |
| Sieciowe                            | ładowarka sieciowa (USB-C)             |  |  |
| Czas ładowania                      | 6 godzin                               |  |  |
| llość cykli ładowania baterii       | 1500                                   |  |  |
| Czas pracy z baterii                | ciągła praca - 8 godzin                |  |  |
| 1 sonda (bez aktywnego<br>WiFi)     | rejestracja co 10 minut – 480 godzin   |  |  |
| Czas pracy z baterii                | ciągła praca - 3 godziny               |  |  |
| 8 sond (bez aktywnego<br>WiFi)      | rejestracja co 10 minut – 180 godzin   |  |  |
|                                     | Interfejs z sondami                    |  |  |
| Łączna długość kabla                | 1000 metrów                            |  |  |
|                                     | Interfejs WiFi                         |  |  |
| Standard                            | 802.11b/g/n, 2.4GHz, IPv4              |  |  |
| Tryb pracy                          | Tryb klienta                           |  |  |
| Szyfrowanie                         | WPA/WPA2/WPA3                          |  |  |
| Konfiguracja adresów                | Statyczna/Dynamiczna                   |  |  |
| Dodatkowe funkcje                   | mDNS, Serwer www                       |  |  |
| Pozostałe dane                      |                                        |  |  |
| Zakres temperatur pracy             | -20+50 °C                              |  |  |
| Szczelność obudowy                  | IP30                                   |  |  |
| Wymiary zewnętrzne<br>(bez gniazda) | 135x76x28mm                            |  |  |
| Materiał obudowy                    | Tworzywo ABS                           |  |  |
| Gwarancja                           | 2 lata                                 |  |  |

# 9.2 Sondy

| Parametr                              | Wartość           |                                           |  |
|---------------------------------------|-------------------|-------------------------------------------|--|
| Maksymalna długość<br>kabla           | 1000 metrów       |                                           |  |
|                                       | WL-10             | 70x50x20mm                                |  |
| Wymiary zewnętrzne<br>(boz olektrod i | WL-11             | 75x50x30mm                                |  |
| gniazda)                              | WL-12             | Sonda – 75x50x30mm<br>Rękojeść – 25x100mm |  |
| Długość elektrod                      | 50mm              |                                           |  |
| Średnica elektrod                     | 3mm               |                                           |  |
| Rozstaw elektrod                      | 25mm              |                                           |  |
| Szczelność obudowy                    | Wodoszczelne IP68 |                                           |  |
| Materiał obudowy                      | Tworzywo ABS      |                                           |  |
| Materiał elektrod                     | Stal kwasoodporna |                                           |  |
| Gwarancja                             | 1 rok             |                                           |  |

# 9.3 Rozdzielacz WL-03

| Parametr                                         | Wartość             |
|--------------------------------------------------|---------------------|
| Wymiary zewnętrzne<br>(bez gniazda i<br>uchwytu) | 50x35x25mm          |
| Szczelność obudowy                               | Wodoszczelne - IP68 |
| Temperatura pracy                                | -40°C do 80°C       |
| Materiał obudowy                                 | Tworzywo ABS        |
| Gwarancja                                        | 2 lata              |

# 9.4 Kable

| Parametr         | Wartość |                     |          |
|------------------|---------|---------------------|----------|
| Nazwa kabla      | WL-01L  | WL-01B              | WL-01S   |
| Szczelność wtyku |         | Wodoszczelne - IP68 |          |
| Rodzaj kabla     | Prosty  | Prosty              | Spiralny |
| Średnica         | 5,8mm   | 7,0mm               | 4,5mm    |

# Instrukcja obsługi panelu WL-50

| Parametr                              |                                 | Wartość                                   |                                      |
|---------------------------------------|---------------------------------|-------------------------------------------|--------------------------------------|
| Nazwa kabla                           | WL-01L                          | WL-01B                                    | WL-01S                               |
| Długość                               | Na zamówienie                   | Na zamówienie                             | Przed<br>rozciągnięciem<br>0,3 metra |
|                                       |                                 |                                           | Po rozciągnięciu<br>1,2 metra        |
| Długość<br>maksymalna                 | 1000 metrów                     | 1000 metrów                               | -                                    |
| Temperatura<br>pracy                  | -40°C do 80°C                   | -40°C do 80°C                             | -2570°C                              |
| Wymiary wtyku                         |                                 | 18x45mm                                   |                                      |
| Gwarancja                             |                                 | 2 lata                                    |                                      |
| Odporność na<br>warunki<br>zewnętrzne | Do pomieszczeń i<br>na zewnątrz | Możliwe układanie<br>bezpośrednio w ziemi | Do pomieszczeń                       |

# 9.5 Ładowarka WL-06A

| Parametr           | Wartość              |
|--------------------|----------------------|
| Ładowarka          | 5V, 1A               |
| Kabel USB          | 1metr, USB-A / USB-C |
| Szczelność obudowy | IP30                 |
| Gwarancja          | 2 lata               |

# 9.6 Walizka WL-07A

| Parametr | Wartość      |
|----------|--------------|
| Materiał | Polipropylen |
| Wymiary  | 320x81x308mm |